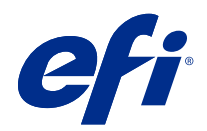

# Fiery options 1.3 Help (server)

© 2022 Electronics For Imaging, Inc. De informatie in deze publicatie wordt beschermd volgens de Kennisgevingen voor dit product.

# Inhoud

| Licenties voor Fiery-opties op de server beheren | 5 |
|--------------------------------------------------|---|
| Licenties beheren                                | 5 |
| Een proxyserver configureren                     | 5 |
| De pagina Fiery-opties beheren openen            | 6 |
| Een Fiery-optie activeren                        | 6 |
| Een Fiery-optie automatisch activeren            | 6 |
| Een Fiery-optie handmatig activeren              | 7 |
| Een geactiveerde Fiery-optie herstellen          | 7 |
| Fiery-opties automatisch herstellen              | 7 |
| Fiery-opties handmatig herstellen                | 8 |
| Problemen met Fiery-opties oplossen              | 8 |
| De activering genereert een foutbericht          | 8 |
| Onjuiste systeemklokinstellingen                 | 9 |
| Foutberichten                                    | 9 |

Fiery options 1.3 Help (server) 4 Inhoud

# Licenties voor Fiery-opties op de server beheren

Als u een Fiery-optie wilt gebruiken die op de Fiery server is geïnstalleerd, moet u eerst een unieke licentieactiveringscode (LAC) verkrijgen en vervolgens de licentie activeren.

#### Licenties verkrijgen

U kunt een licentie voor een Fiery-optie verkrijgen bij uw Fiery-dealer, de printerfabrikant of op EFI eStore.

Na het verkrijgen van een licentie kunt u de volgende taken uitvoeren:

- Een Fiery-optie activeren op pagina 6
- Een geactiveerde Fiery-optie herstellen op pagina 7

**Opmerking:** U kunt Fiery-opties alleen herstellen op Fiery-servers met Fiery-systeemsoftware FS400/FS400 Pro en hoger.

U kunt een Fiery-optie activeren en herstellen op de pagina Fiery-opties beheren. Raadpleeg Fiery-opties beheren op pagina 6 voor meer informatie.

#### Licenties beheren

Het beheren van licenties omvat taken zoals het activeren en herstellen van Fiery-opties. De EFI-licentieserver beheert deze LAC-gerelateerde taken.

Wanneer u een licentie beheert, hangt de procedure af van het feit of uw Fiery server met internet is verbonden.

- Als de Fiery server met internet is verbonden, wordt informatie tussen de Fiery server en de EFI-licentieserver automatisch uitgewisseld.
- Als de Fiery server niet met internet is verbonden, moet u informatie tussen de Fiery server en de EFIlicentieserver handmatig overbrengen.

Als uw organisatie via een proxyserver verbinding maakt met internet, moet u de instellingen van de proxyserver configureren.

#### Een proxyserver configureren

Als de computer geen internetverbinding vindt wanneer hij verbinding probeert te maken met de licentieserver, gebruikt uw organisatie mogelijk een proxyserver om verbinding te maken met internet. U kunt de instellingen van de proxyserver configureren en vervolgens doorgaan met de licentiëring.

1 Wanneer u een bericht ontvangt met de melding dat er geen internetverbinding is gedetecteerd, klikt u op Netwerkinstelling configureren.

2 Typ de gevraagde waarden en klik op Toepassen.

### De pagina Fiery-opties beheren openen

Op de pagina Fiery-opties beheren worden de geactiveerde Fiery-opties weergegeven en de opties die beschikbaar zijn voor activering. U kunt de pagina Fiery-opties beheren op een van de volgende manieren openen:

- Command WorkStation: Klik in Apparaatcentrum op het tabblad > Algemeen> Algemene info en vervolgens op Beheren.
- WebTools: Klik op het tabblad Start op Beheren.

De pagina Fiery-opties beheren opent in uw standaard webbrowser.

### Een Fiery-optie activeren

Wanneer u een Fiery-optie activeert, moet u het volgende noteren:

- ID van de Fiery server. Op de configuratiepagina vindt u de ID onder BIOS-instellingen. In Command WorkStation vindt u de ID in Apparaatcentrum onder Serverconfiguratie op het tabblad Algemeen. Klik op RIP en kijk onder BIOS-instellingen aan de rechterzijde om de ID te vinden.
- Naam van de optie
- Licentieactiveringscode (LAC)

U kunt opties automatisch of handmatig activeren, afhankelijk van of de Fiery server waarop u de opties activeert, is verbonden met internet. Raadpleeg Licenties beheren op pagina 5 voor meer informatie.

#### Een Fiery-optie automatisch activeren

U kunt een Fiery-optie automatisch activeren als de computer met internet is verbonden.

- 1 Open de pagina Fiery-opties beheren. (Zie De pagina Fiery-opties beheren op pagina 6.)
- 2 Klik op Activeren en vervolgens op Doorgaan om de voorwaarden van de licentieovereenkomst te accepteren.
- 3 Typ de LAC in het veld Licentieactiveringscode en klik vervolgens op Doorgaan.
- 4 Klik op Activeren.
- **5** Als opnieuw starten nodig is voor de activering, klikt u op Opnieuw starten om direct opnieuw te starten of klikt u op Voltooien om meer opties te activeren voordat u opnieuw start. Als opnieuw starten niet nodig is voor de activering, klikt u gewoon op Voltooien.

#### Een Fiery-optie handmatig activeren

Als de computer niet met internet is verbonden, moet u handmatig gegevens overbrengen tussen de computer en de EFI-licentiewebsite. U genereert een aanvraagbestand, verzendt het naar de EFI-licentiewebsite om een licentiebestand te verkrijgen en gebruikt vervolgens dit licentiebestand om de optie te activeren.

- 1 Open de pagina Fiery-opties beheren. (Zie De pagina Fiery-opties beheren openen op pagina 6.)
- 2 Klik op Activeren en vervolgens op Doorgaan om de voorwaarden van de licentieovereenkomst te accepteren.
- 3 Typ de LAC in het veld Licentieactiveringscode en klik vervolgens op Doorgaan.
- 4 Klik op Doorgaan om verder te gaan met het handmatige proces.
- **5** Klik op Aanvraagbestand aanmaken en sla het bestand op.
- 6 Kopieer het aanvraagbestand naar een computer die met internet is verbonden.
- 7 Open een browser en ga naar licensing.efi.com.
- 8 Klik op Bladeren, selecteer het aanvraagbestand en klik vervolgens op Uploaden.
- 9 Klik op Doorgaan.
- 10 Klik op Licentiebestand downloaden en sla het bestand op.
- 11 Kopieer het licentiebestand naar de computer waarop u eerder de licentieactiveringscode hebt ingevoerd.
- **12** Ga terug naar het venster Licentie genereren en klik op Ja.
- 13 Klik op Bladeren, selecteer en open het licentiebestand en klik vervolgens op Activeren.
- 14 Als opnieuw starten nodig is voor de activering, klikt u op Opnieuw starten om direct opnieuw te starten of klikt u op Voltooien om meer opties te activeren voordat u opnieuw start. Als opnieuw starten niet nodig is voor de activering, klikt u gewoon op Voltooien.

#### Een geactiveerde Fiery-optie herstellen

Als eerder geactiveerde opties niet beschikbaar zijn en de computer deze niet kan herstellen door verbinding te maken met de licentieserver, kunt u de pagina Fiery-opties beheren gebruiken om de opties te herstellen.

**Opmerking:** U kunt Fiery-opties alleen herstellen op Fiery-servers met Fiery-systeemsoftware FS400/FS400 Pro en hoger.

U kunt opties automatisch of handmatig herstellen, afhankelijk van of de computer is verbonden met internet. Raadpleeg Licenties beheren op pagina 5 voor meer informatie.

#### **Fiery-opties automatisch herstellen**

U kunt geactiveerde Fiery-opties automatisch herstellen als de computer met internet is verbonden.

1 Open de pagina Fiery-opties beheren. (Zie De pagina Fiery-opties beheren openen op pagina 6.)

7

- 2 Klik op Geavanceerde instellingen in de rechterbovenhoek en vervolgens op Herstellen. De Fiery-optie wordt hersteld.
- 3 Kies een van de volgende mogelijkheden:
  - Als u nog meer opties hebt om te herstellen, klikt u op Doorgaan.
  - Als er geen andere opties zijn om te herstellen, klikt u op OK.

#### Fiery-opties handmatig herstellen

Als de computer niet met internet is verbonden, moet u handmatig gegevens overbrengen tussen de computer en de EFI-licentiewebsite. U genereert een aanvraagbestand, verzendt dit naar de EFI-licentiewebsite om een licentiebestand te verkrijgen en gebruikt vervolgens het licentiebestand om de opties te herstellen.

- 1 Open de pagina Fiery-opties beheren. (Zie De pagina Fiery-opties beheren openen op pagina 6.)
- 2 Klik op Geavanceerde instellingen in de rechterbovenhoek en vervolgens op Herstellen.
- 3 Klik op Doorgaan om verder te gaan met het handmatige proces.
- **4** Klik op Aanvraagbestand aanmaken en sla het bestand op.
- 5 Kopieer het aanvraagbestand naar een computer die met internet is verbonden.
- 6 Open een browser en ga naar licensing.efi.com.
- 7 Klik op Bestand kiezen, selecteer het aanvraagbestand en klik vervolgens op Aanvraagbestand uploaden. Er wordt een licentiebestand gegenereerd.
- 8 Klik op Licentiebestand downloaden en sla het bestand op.
- 9 Kopieer het licentiebestand naar de computer waarop u de opties herstelt.
- 10 Ga terug naar het venster Licentie genereren en klik op Ja.
- **11** Klik op Bladeren, selecteer en open het licentiebestand en klik vervolgens op Herstellen.

# Problemen met Fiery-opties oplossen

Als er problemen optreden bij het beheren van de Fiery-opties, kunt u hiervoor een oplossing zoeken.

#### De activering genereert een foutbericht

Foutberichten geven details over fouten en stellen acties voor om ze te verhelpen.

- Raadpleeg Foutberichten op pagina 9 voor meer informatie over de fout. Als het bericht u adviseert om contact op te nemen met technische ondersteuning, moet u eerst een diagnostisch logboekbestand genereren.
- 2 Als u een diagnostisch logboekbestand wilt genereren, opent u de pagina Fiery-opties beheren. (Zie De pagina Fiery-opties beheren op pagina 6.)

- **3** Klik op het pictogram Geavanceerde instellingen in de rechterbovenhoek en vervolgens op Diagnostisch logboek om een diagnostisch logboekbestand te genereren.
- **4** Als u contact opneemt met technische ondersteuning, geef dan de volgende informatie op:
  - ID van de Fiery server. Raadpleeg Een Fiery-optie activeren op pagina 6 voor meer informatie.
  - Naam van de optie die u probeert te activeren
  - Licentieactiveringscode (LAC)
  - Diagnostisch logboek

#### Onjuiste systeemklokinstellingen

Als de datum- en tijdinstellingen op de systeemklok onjuist zijn, maakt uw computer mogelijk geen verbinding met de EFI-licentieserver. Als dit gebeurt, stelt u de klok van uw computer opnieuw in.

## Foutberichten

Foutberichten geven details over een fout en stellen acties voor om deze te verhelpen. Foutberichten worden weergegeven in de software voor licentieactivering en op de EFI-licentiewebsite.

Voor aanvullende informatie of ondersteuning kunnen geregistreerde gebruikers een discussie starten via EFI Communities.

| Bericht-id                                  | Foutbericht                                                                                                    | Actie                                                                                                    |  |
|---------------------------------------------|----------------------------------------------------------------------------------------------------|----------------------------------------------------------------------------------------------------|--|
| Vanuit de software voor licentieactivering: |                                                                                                    |                                                                                                    |  |
| OFA0020                                     | De LAC heeft een onjuiste indeling.<br>Probeer de LAC opnieuw in te voeren. Kijk<br>op de LAC-kaart als u die hebt. | De LAC heeft een onjuiste indeling. Probeer de LAC opnieuw<br>in te voeren. Kijk op de LAC-kaart als u die hebt.                                                                                                    |  |
| OFA0010                                     | Het geselecteerde licentiebestand is<br>ongeldig. Selecteer een ander bestand en<br>probeer het opnieuw.            | Tijdens de handmatige activering hebt u een licentiebestand<br>verkregen via de EFI-licentiewebsite. Controleer of u het<br>juiste licentiebestand hebt geselecteerd om te uploaden.<br>Als de fout blijft optreden, kunt u Fiery-opties herstellen en<br>nogmaals proberen te activeren.                                                               |  |
| OFA0090                                     | Interne fout. Neem contact op met de<br>technische ondersteuning van EFI.                                           | Er is een probleem met het licentiebestand. Herhaal het<br>activeringsproces vanaf het begin. Als de fout opnieuw<br>optreedt, herstelt u de opties en probeert u nogmaals te<br>activeren. Als de fout nog steeds optreedt, neemt u contact<br>op met de technische ondersteuning en geeft u de foutcode<br>door die in het bericht wordt weergegeven. |  |

| Bericht-id                    | Foutbericht                                                                                                    | Actie                                                                                                    |  |
|-------------------------------|----------------------------------------------------------------------------------------------------|----------------------------------------------------------------------------------------------------|--|
| OFA0060                       | Fout <nummer><br/>De proxyconfiguratie is onjuist of de<br/>proxyserver is niet beschikbaar.</nummer>                                                           | Er is geen internetverbinding. Controleer of de<br>proxyinstellingen juist zijn en probeer het opnieuw. Als het<br>probleem aanhoudt, neemt u contact op met de<br>netwerkbeheerder.                                                                                                    |  |
| OFA0030                       | Er kan geen internetverbinding tot stand<br>worden gebracht.                                                                                                    | Er is geen internetverbinding. Controleer of de<br>proxyinstellingen juist zijn en probeer het opnieuw. Als het<br>probleem aanhoudt, neemt u contact op met de<br>netwerkbeheerder.                                                                                                    |  |
| OFA0080                       | Fout <nummer><br/>Sessie met licentie is verlopen. Start de<br/>sessie met licentie opnieuw.</nummer>                                                           | De software voor licentieactivering is gebruikt in een ander<br>browservenster dat nieuwer is dan dit venster. Als u door wilt<br>gaan, sluit u dit venster en opent u een nieuw venster.                                                                                                    |  |
| OFA00105                      | Fout <nummer><br/>De softwaremodule voor licentieactivering<br/>is beschadigd en de Fiery-systeemsoftware<br/>moet opnieuw worden geïnstalleerd.</nummer>       | De softwaremodule voor licentieactivering is beschadigd en<br>de Fiery-systeemsoftware moet opnieuw worden<br>geïnstalleerd. Neem contact op met de technische<br>ondersteuning en geef de foutcode door die in het bericht<br>wordt weergegeven.                                                                                                    |  |
| OFA0070                       | Fout <nummer><br/>De softwaremodule voor licentieactivering<br/>is beschadigd. Installeer Command<br/>WorkStation opnieuw en probeer het<br/>nogmaals.</nummer> | Installeer Command WorkStation opnieuw en probeer het<br>nogmaals.<br>In Windows gaat u naar Configuratiescherm > Programma's<br>en onderdelen en start u Fiery User Software in de<br>onderhoudsmodus. Selecteer de optie Repareren en<br>vervolgens Command WorkStation.<br>In Mac OS gebruikt u Fiery Software Uninstaller om<br>Command WorkStation te verwijderen en installeert u<br>Command WorkStation vervolgens opnieuw. |  |
| OFA0050                       | De aangevraagde optie kan niet worden<br>gedeactiveerd. Neem contact op met de<br>klantenservice voor meer informatie.                                          | Probeer Fiery-opties te herstellen en nogmaals te deactiveren.<br>Als de fout nog steeds optreedt, neemt u contact op met de<br>technische ondersteuning.                                                                                                    |  |
| OFA0040                       | De aangevraagde optie kan niet opnieuw<br>worden geactiveerd. Neem contact op met<br>de klantenservice voor meer informatie.                                    | Probeer Fiery-opties te herstellen en nogmaals opnieuw te<br>activeren. Als de fout nog steeds optreedt, neemt u contact<br>op met de technische ondersteuning.                                                                                                    |  |
| OFA00115                      | Geen van de opties kan worden teruggezet.                                                                                                    | Er zijn geen eerder geactiveerde licenties gevonden op deze<br>computer. Als u licenties had die eerder geactiveerd waren,<br>neemt u contact op met de technische ondersteuning.                                                                                                    |  |
| Vanuit de EFI-licentieserver: |                                                                                                    |                                                                                                    |  |

| Bericht-id | Foutbericht                                                                                                    | Actie                                                                                                    |
|------------|----------------------------------------------------------------------------------------------------|----------------------------------------------------------------------------------------------------|
| EBIS0004   | De LAC wordt niet herkend. Controleer of<br>u de juiste LAC hebt ingevoerd. Kijk op de<br>LAC-kaart als u die hebt.                                        | De LAC wordt niet herkend. Controleer of u de juiste LAC<br>hebt ingevoerd. Kijk op de LAC-kaart als u die hebt.                                                                                                    |
| EBIS0007   | Deze optie is al geactiveerd.                                                                                                    | Controleer of de LAC juist is voor de optie die u wilt activeren.                                                                                                    |
| EBIS0016   | De licentie is al geactiveerd voor een andere computer.                                                                                                    | De licentie is al geactiveerd voor een andere computer.<br>U kunt de licentie op de andere computer deactiveren en<br>vervolgens op deze computer activeren.                                                                                                    |
| EBIS0018   | U moet eerst het aanvraagbestand kiezen<br>dat u wilt uploaden.                                                                                            | U hebt het verkeerde aanvraagbestand verzonden of het<br>aanvraagbestand is beschadigd. Probeer een ander<br>aanvraagbestand te verzenden. Als de fout opnieuw optreedt,<br>probeert u het aanvraagbestand opnieuw te genereren.                                                            |
| EBIS0025   | Kan licentie niet activeren: foutcode<br><nummer></nummer>                                                                                                 | Er is een fout opgetreden op de EFI-licentieserver. Neem<br>contact op met de technische ondersteuning en geef de<br>foutcode die in het bericht wordt weergegeven, de LAC en<br>het serienummer van de Fiery-server door.                                                                  |
| EBIS0002   | De EFI-licentieservice is niet beschikbaar.<br>Probeer het later opnieuw.                                                                                  | De EFI-licentieservice is niet beschikbaar. Probeer het later opnieuw.                                                                                                    |
| EBIS0006   | De licentieactiveringscode (LAC) kan niet<br>worden geactiveerd.<br>Controleer of de door de LAC geactiveerde<br>functie(s) juist is/zijn voor uw product. | Controleer of de door de LAC geactiveerde functie(s) juist is/<br>zijn voor uw Fiery-servermodel.                                                                                                    |
| EBIS0011   | Enkele functies die in deze optie zijn<br>inbegrepen, worden niet ondersteund door<br>het systeem. Wilt u doorgaan?                                        | Door de LAC worden meerdere functies geactiveerd en een<br>of meer functies worden niet ondersteund, zoals vermeld in<br>de lijst. Zorg dat u een nieuwe LAC verkrijgt die alleen<br>functies bevat die worden ondersteund.                                                                 |
|            |                                                                                                    | Als u doorgaat, kunt u geen functies gebruiken die niet<br>worden ondersteund en kunt u de LAC niet opnieuw<br>gebruiken.                                                                                                    |
| EBIS0008   | Enkele functies van deze optie zijn al<br>geactiveerd. Wilt u doorgaan?                                                                                    | Door de LAC worden meerdere functies geactiveerd en een<br>of meer functies zijn al geactiveerd, zoals vermeld in de lijst.<br>Zorg dat u een nieuwe LAC verkrijgt die alleen functies bevat<br>die nog niet zijn geactiveerd.<br>Als u doorgaat, betaalt u tweemaal voor dezelfde functie. |

| Bericht-id | Foutbericht                                                                                              | Actie                                                                                                    |
|------------|----------------------------------------------------------------------------------------------------|----------------------------------------------------------------------------------------------------|
| EBIS0026   | Kan licentie niet deactiveren: foutcode<br><nummer></nummer>                                             | Probeer Fiery-opties te herstellen en nogmaals te deactiveren.<br>Als de fout nog steeds optreedt, neemt u contact op met de<br>technische ondersteuning en geeft u de foutcode door die in<br>het bericht wordt weergegeven.       |
| EBIS0024   | Kan licentie niet opnieuw activeren:<br>foutcode <nummer></nummer>                                       | Probeer Fiery-opties te herstellen en nogmaals opnieuw te<br>activeren. Als de fout nog steeds optreedt, neemt u contact<br>op met de technische ondersteuning en geeft u de foutcode<br>door die in het bericht wordt weergegeven. |
| EBIS0027   | Er zijn geen licenties eerder geactiveerd op<br>deze computer, dus u kunt geen licenties<br>terugzetten. | Er zijn geen licenties eerder geactiveerd op deze computer,<br>dus u kunt geen licenties terugzetten.                                                                                                    |